# PUERTO PEÑALISA

Instrucciones de uso de app.

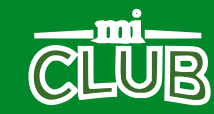

### DESCARGA DEL APP

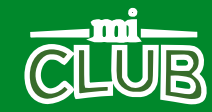

### DESCARGA DEL APP.

Paso: 2

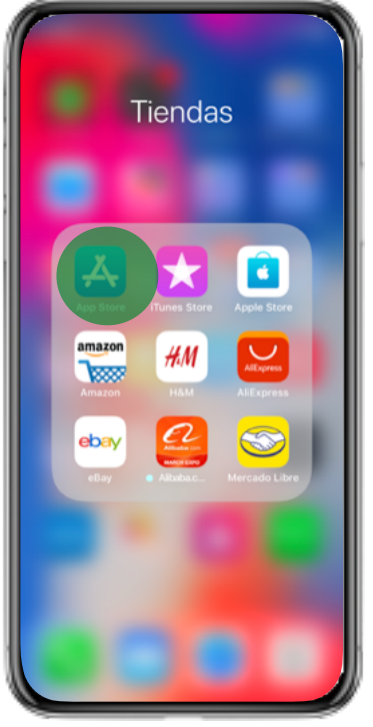

Paso: 1

TAB en el icono de descargas de tu sistema operativo (android play store) y (Apple, Appstore).

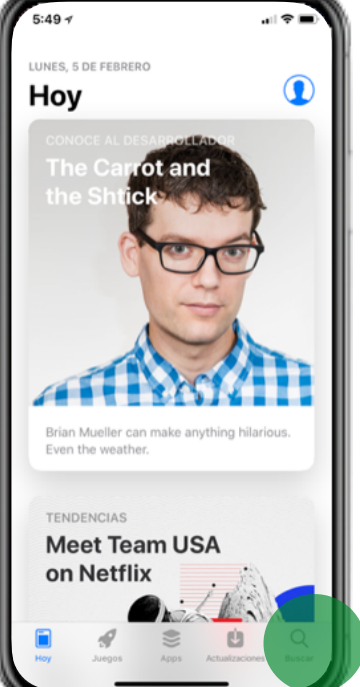

TAB en la lupa del buscador para buscar el app de CLUB PUERTO PEÑALISA

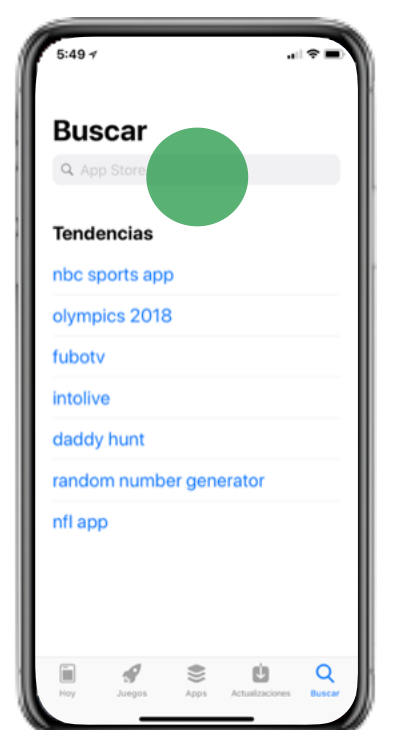

Paso: 3

**Digita CLUB PUERTO** PEÑALISA en el buscador.

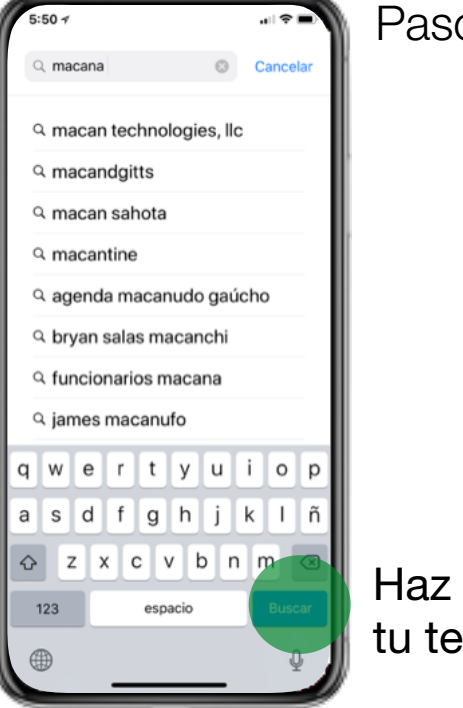

Paso: 4

Haz TAB en buscar en tu teclado.

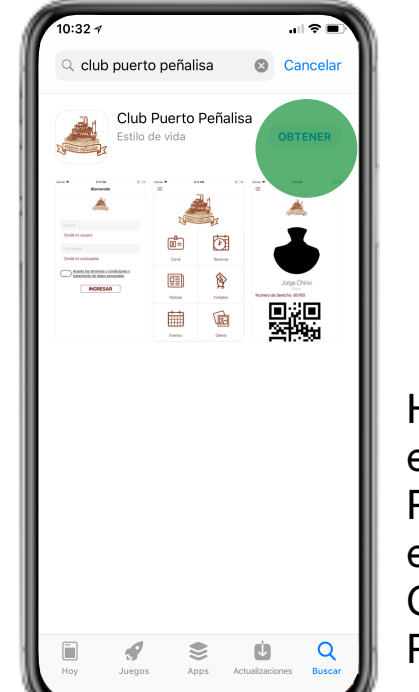

Paso: 5

Haz TAB en descargar en el app que dise CLUB PUERTO PEÑALISA, ten encuentra que solo diga **CLUB PUERTO** PEÑALISA.

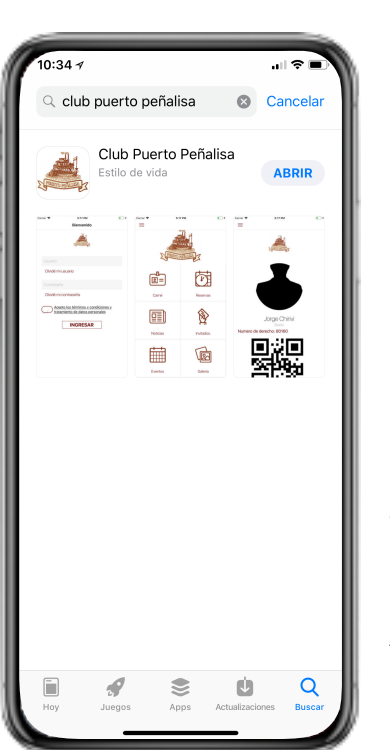

Paso: 6

La descarga del app finaliza cuanto te salga la palabra ABRIR. Haz TAB en abrir para ir al app.

### CAMBIO DE CLAVE.

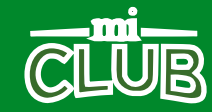

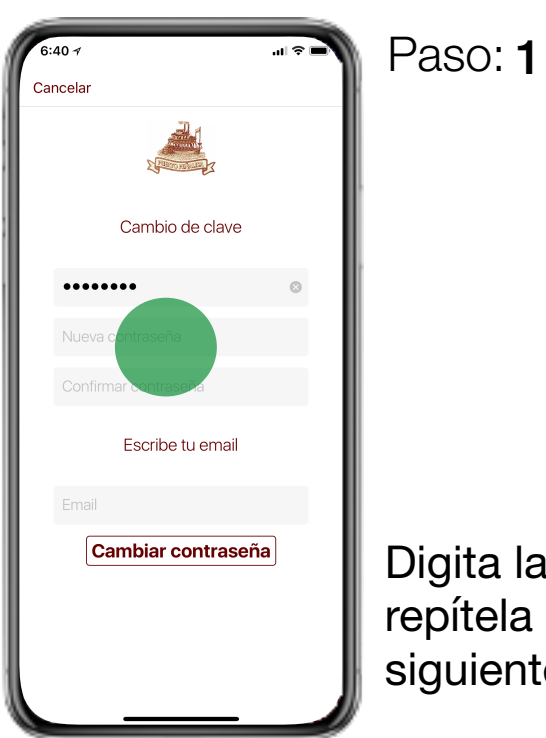

Digita la nueva clave y repítela en el campo siguiente

| 6:4 | 01               | - 1 ≎ II. |
|-----|------------------|-----------|
| Can | celar            |           |
|     |                  |           |
|     | Cambio de clav   | 'e        |
|     | •••••            | 0         |
|     | Nueva contraseña |           |
|     |                  |           |
|     | Escribe tu ema   | il        |
|     | Cambiar contra   | seña      |
|     |                  |           |
|     |                  |           |

Paso: 2

| Digita una dirección   |
|------------------------|
| de correo, esta se     |
| usara para recordar la |
| clave en caso que se   |
| te olvide.             |
|                        |

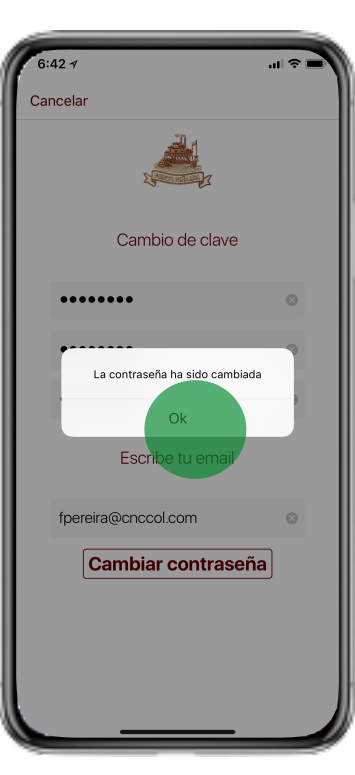

#### Paso: 3

Tu clave fue cambiada con éxito. TAB en OK

INGRESO AL APP.

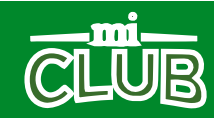

### INGRESO AL APP.

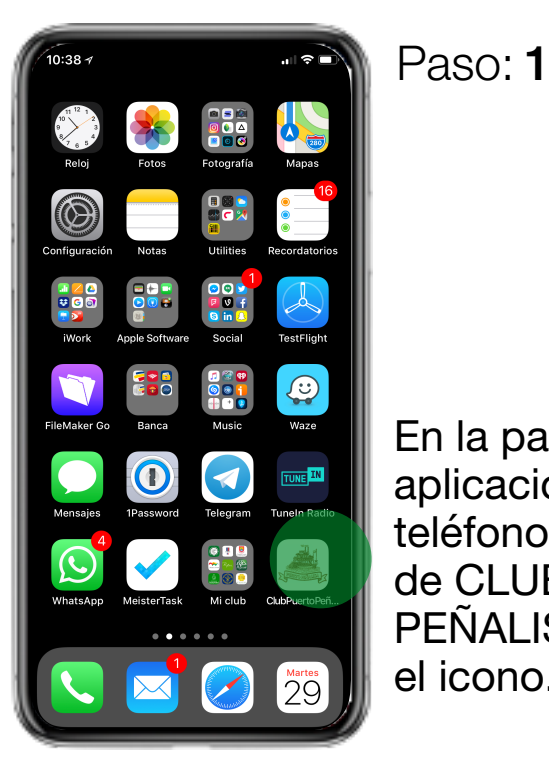

En la pantalla de aplicaciones de tu teléfono busca el app de CLUB PUERTO PEÑALISA, Haz TAB en el icono.

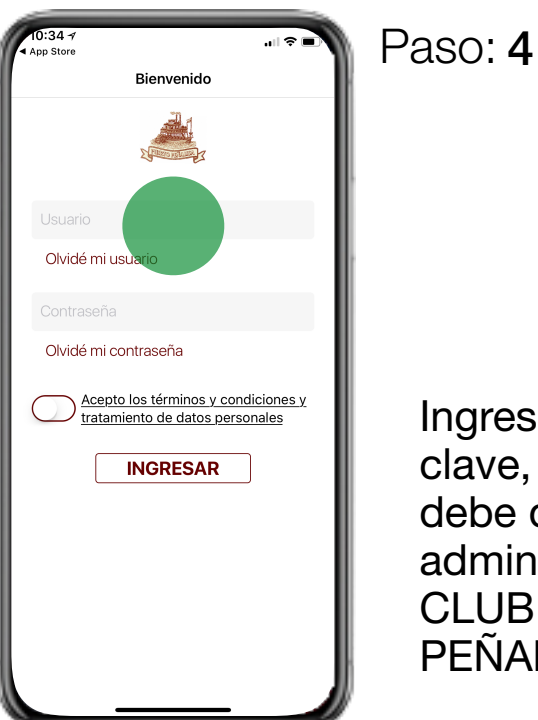

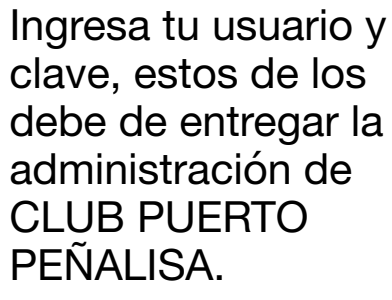

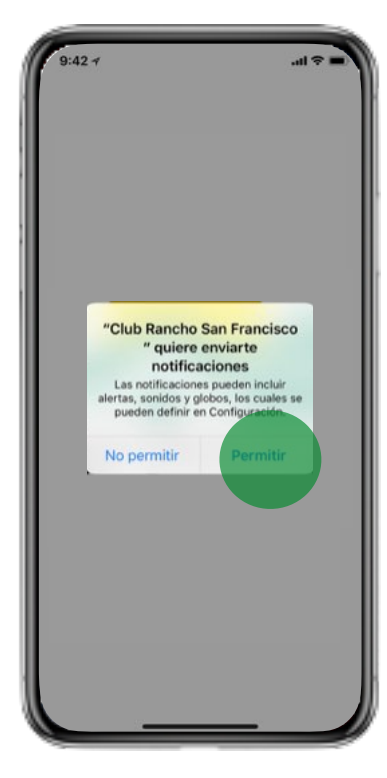

Paso: **2** 

Al abrir el app, esta te preguntara si quieres recibir notificaciones, te recomendamos las aceptes para mantenerte informado.

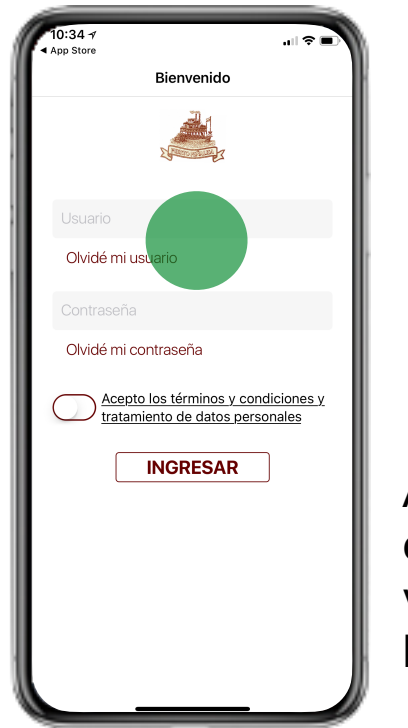

Paso: 3

Acepta los términos y condiciones, si quiere ver el detalle de estos haz TAB en el texto.

### INGRESO AL APP.

| App Store                                              | اللہ 🗩                                     | Paso: 5   |
|--------------------------------------------------------|--------------------------------------------|-----------|
| Por favor selecciona<br>cuales quieres recib<br>móvil. | los temas de los<br>ir notificaciones a tu |           |
| Seleccionar / Desel                                    | eccionar to                                | 1         |
| No                                                     | ticias                                     |           |
| Billar                                                 |                                            |           |
| Bolos                                                  |                                            |           |
| Tenis                                                  | $\bigcirc$                                 |           |
| Natación                                               |                                            |           |
| Eve                                                    | entos                                      | preieren  |
| Deportes                                               | $\bigcirc$                                 | seleccio  |
| Fechas Especiales                                      |                                            | de los c  |
| Ga                                                     | erías                                      | ue 103 c  |
| Club                                                   | $\bigcirc$                                 | notificad |
| Piscinas                                               | $\bigcirc$                                 | seleccio  |
| Tenis                                                  | $\bigcirc$                                 | do intor  |
|                                                        |                                            |           |

Te muestra las preferencias, en estas seleccionas los temas de los cuales recibirás notificaciones, selecciona tus temas de interés.

| App stoguan Jaramillo | ≎<br>=                                 |
|-----------------------|----------------------------------------|
| Carné                 | Por favor se<br>cuales quier<br>móvil. |
| Reservas              | Selecciona                             |
| Invitados.            | Billar                                 |
| Eventos               | Bolos                                  |
| Galeria               | Tenis<br>Natación                      |
| Directorio            |                                        |
| PQR                   | Deportes                               |
| Reglamentaciones      | Fechas Es                              |
| Configuracion         | Club                                   |
| Cambiar contrasena    | Piscinas                               |
| Cerrar Sesion         | Tenis                                  |

Paso: 7

Te apace el Menú lateral, Haz TAB en inicio.

| 10:35 -↑                            | Configuración                                  | "II 🕹 🔳                 |
|-------------------------------------|------------------------------------------------|-------------------------|
| Por favor s<br>cuales qui<br>móvil. | selecciona los temas<br>eres recibir notificad | s de los<br>ciones a tu |
| Seleccion                           | ar / Deseleccionar                             | to                      |
|                                     | Noticias                                       |                         |
| Billar                              |                                                | $\bigcirc$              |
| Bolos                               |                                                |                         |
| Tenis                               |                                                | $\bigcirc$              |
| Nataciór                            | 1                                              |                         |
|                                     | Eventos                                        |                         |
| Deporte                             | S                                              | $\bigcirc$              |
| Fechas E                            | Especiales                                     | $\bigcirc$              |
|                                     | Galerías                                       |                         |
| Club                                |                                                | $\bigcirc$              |
| Piscinas                            |                                                | $\bigcirc$              |
| Tenis                               |                                                | $\bigcirc$              |
|                                     |                                                |                         |

Una vez termines de selecciona tus temas, haz TAB en el icono de menú en la esquina superior izquierda

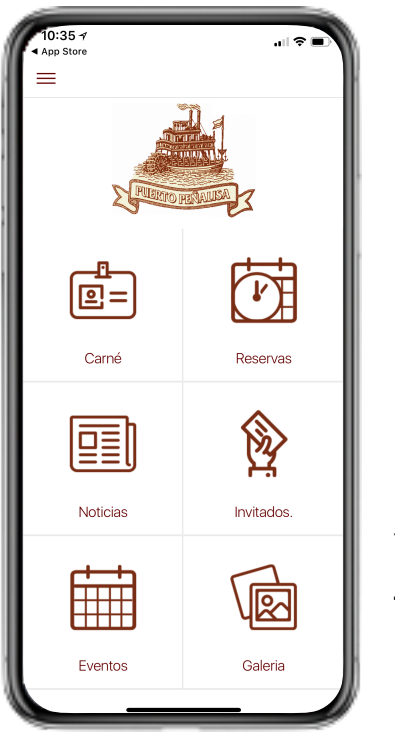

Paso: 8

Paso: 6

Ya puedes disfrutar de tu app de CLUB PUERTO PEÑALISA.

### CARGA DE FOTO.

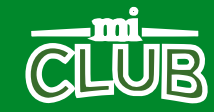

### CAMBIO DE FOTO.

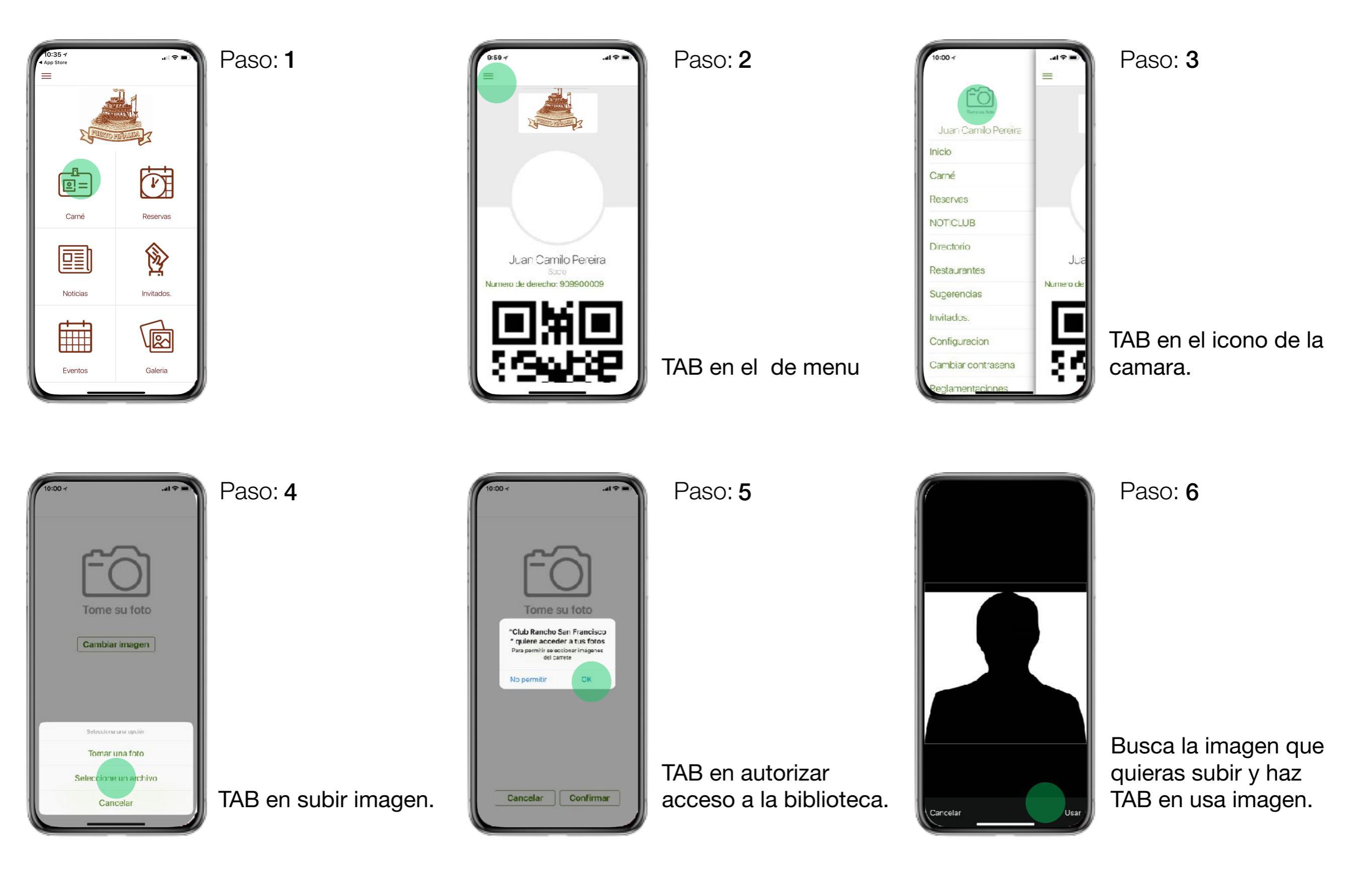

### CAMBIO DE FOTO.

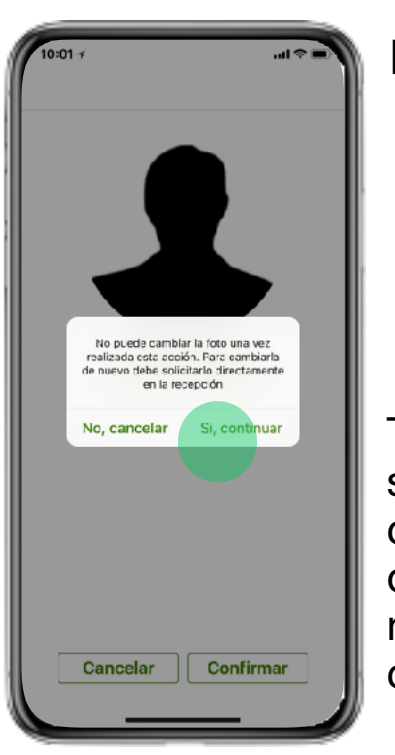

Paso: 7

Te pregunta si estas seguro de hacer el cambio, ten en cuenta que si haces el cambio no la puedes volver a cambiar.

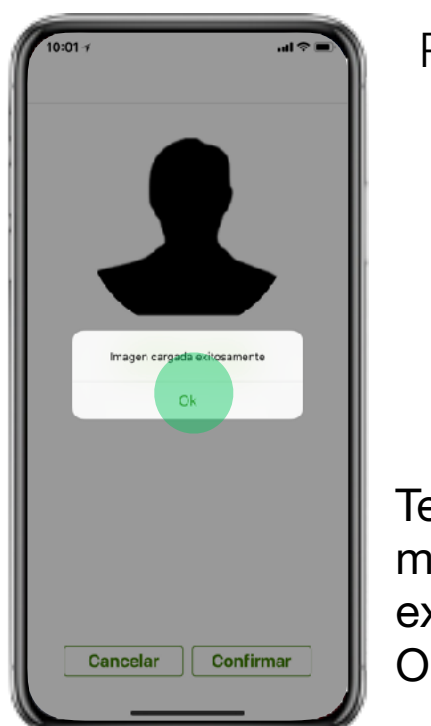

Paso:

Te aparecerá un mensaje de cambio exitoso, haz TAB en OK

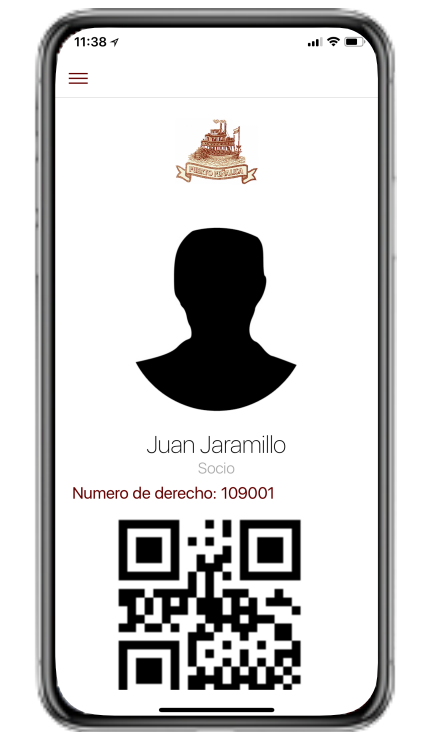

Paso:

Tu Imagen se ha agregado correctamente.

### REGISTRO DE INVITADOS

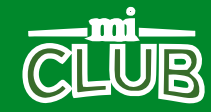

### INVITADOS DE UNA MISMA FAMILIA

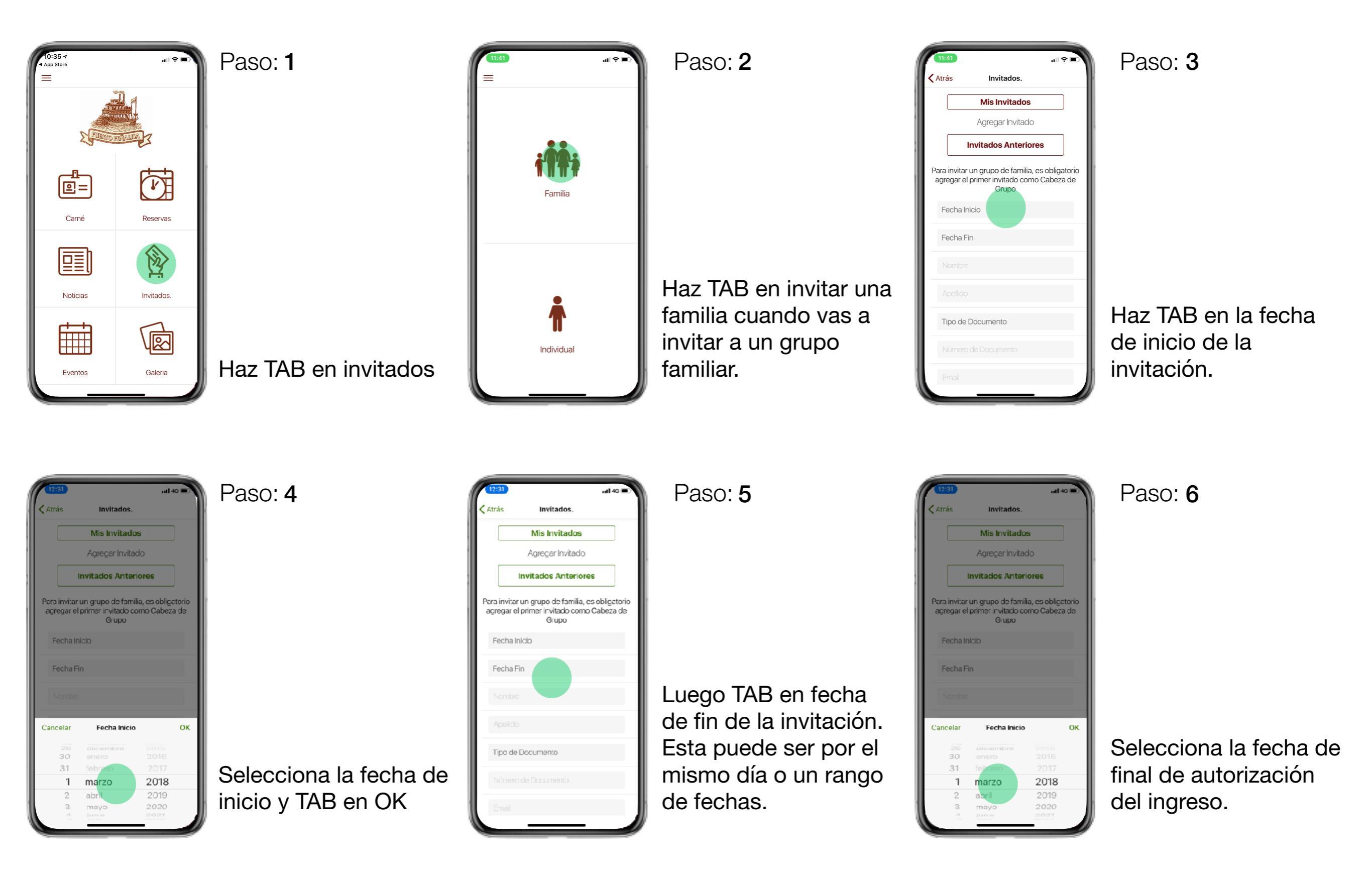

#### INVITADOS DE UNA MISMA FAMILIA

| Important of the second second se | Paso: <b>7</b><br>Digita el NOMBRE,<br>APELLIDO, selecciona<br>tipo de documento,<br>digital el NUMERO | 3:58 *       Atrás     Invitados.       Para invitar un grupo de familia, es obligatorio agregar el primer invitado como Cabeza de Grupo       Invitados       Pedro       Rodriguez       Cédula       1214284    Cancelar Tipo de Invitado OK | Paso: <b>8</b><br>TAB en tipo de<br>invitado, este puede<br>ser permanente o<br>invitado.                        | Image: status and status and stat | Paso: <b>9</b><br>Una vez termines de<br>digitar los datos del<br>formulario, TAB en<br>CABEZA DE FAMILIA.                      |
|----------------------------------------------------------------------------------------------------|----------------------------------------------------------------------------------------------------|----------------------------------------------------------------------------------------------------|----------------------------------------------------------------------------------------------------|----------------------------------------------------------------------------------------------------|----------------------------------------------------------------------------------------------------|
| Image: Second Second Secon | Paso: <b>10</b><br>Haz TAB en INVITAB                                                                  | 4:01 1  Invitados  Invitados  Invitados  Iunes 5 febrero de 2018  miércoles 7 febrero de 2018  Pedro Rodriguez  Pedro Rodriguez  Ingresa los datos del invitado  Nombre  Apelicio  Es menor de edad?  Tipo de Documento  Número de Documento    | Paso: <b>11</b><br>Al ser un grupo<br>familiar te va<br>preguntar por los de<br>más integrantes de la<br>familia | Invitados         Invitados         jueves 1 marzo de 2018         viernes 2 marzo de 2018         viernes 2 marzo de 2018         Pedro Perez         Confirmar         Ingresa ce datos del invitado         Rxt ligo         Perez         Invitados         Viernes         Perez                                                                                                    | Paso: <b>12</b><br>Digita el nombre del<br>siguiente invitado de<br>la familia. TAB en<br>AGREGAR al finalizar<br>el formulario |

#### INVITADOS DE UNA MISMA FAMILIA

| 4:02 +<br>Invitados. Invitados Iunes 5 febrero de 2018 miércoles 7 febrero de 2018 Pedro Rodriguez blanca Perez Danca Perez Confirmar Ingresa los datos del invitado marco Rodriguez Es menor de edad? | Paso: <b>13</b><br>Para agregar un<br>menor de edad, digital | 4:02 1<br>Invitados Invitados Iunes 5 febrero de 2018 miércoles 7 febrero de 2018 Pedro Rodriguez blanca Perez Densa los datos del invitado marco Rodriguez Es menor de edad? | Paso: 14<br>Selecciona que es un<br>MENOR DE EDAD, al<br>tener esto prendido | 4:02 1 .el ♥ =<br>Invitados.          Invitados         Iunes 5 febrero de 2018         miércoles 7 febrero de 2018         Pedro Rodriguez         blanca Perez         blanca Perez         Omárico Rodriguez         Ingresa los datos del invitado         Nombre         Apelicio | Paso: <b>15</b><br>Te confirma los datos de<br>las personas invitadas por<br>ti . |
|----------------------------------------------------------------------------------------------------|--------------------------------------------------------------|----------------------------------------------------------------------------------------------------|------------------------------------------------------------------------------|----------------------------------------------------------------------------------------------------|-----------------------------------------------------------------------------------|
| Rodriguez Es menor de edad?                                                                                                    | menor de edad, digital<br>el NOMBRE y<br>APELLIDO.           | Rodriguez<br>Es menor de edad?                                                                                                    | tener esto prendido<br>no pedirá datos de<br>identificación.                 | Nombre       Apelido       Es menor de edad?                                                                                                    | ti .<br>Haz TAB en CONFIRMAR,<br>para enviar los invitados                        |

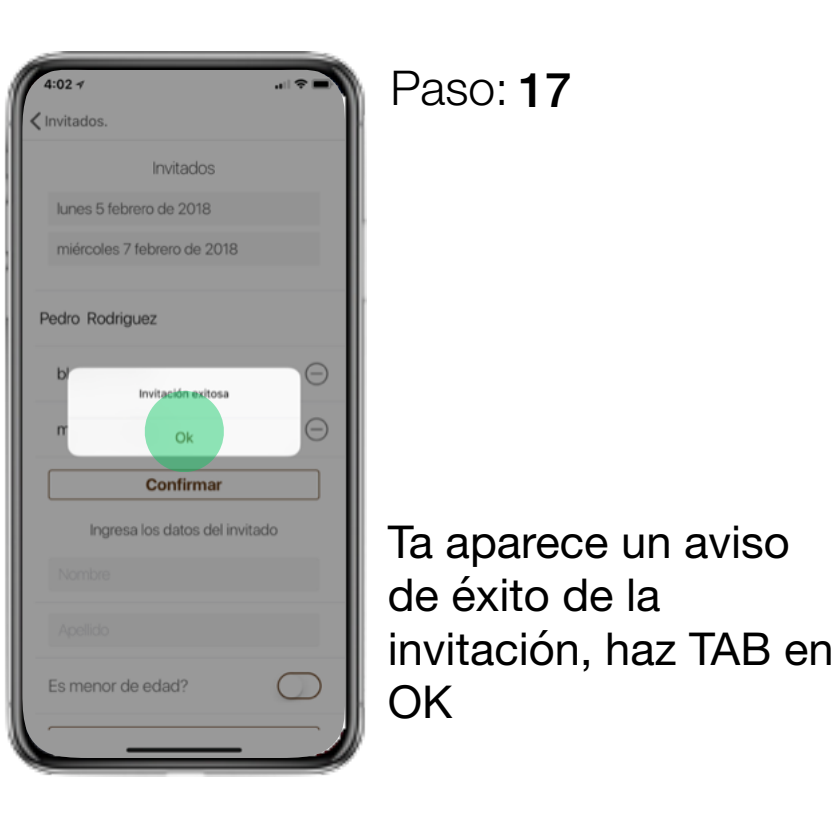

| , | 4:02 -1                 |          |
|---|-------------------------|----------|
| - | Invitados.              |          |
|   | lunes 5 febrero de 2018 |          |
|   | Pedro Rodriguez >       |          |
|   |                         | Al<br>te |
|   |                         | tus      |
| ו |                         | pu       |
|   |                         | de       |

Paso: **18** 

Al finalizar la invitación te sale una pantalla de tus invitados en donde puede ver el resumen de tus invitados.

#### INVITADOS DE UNA SOLA PERSONA

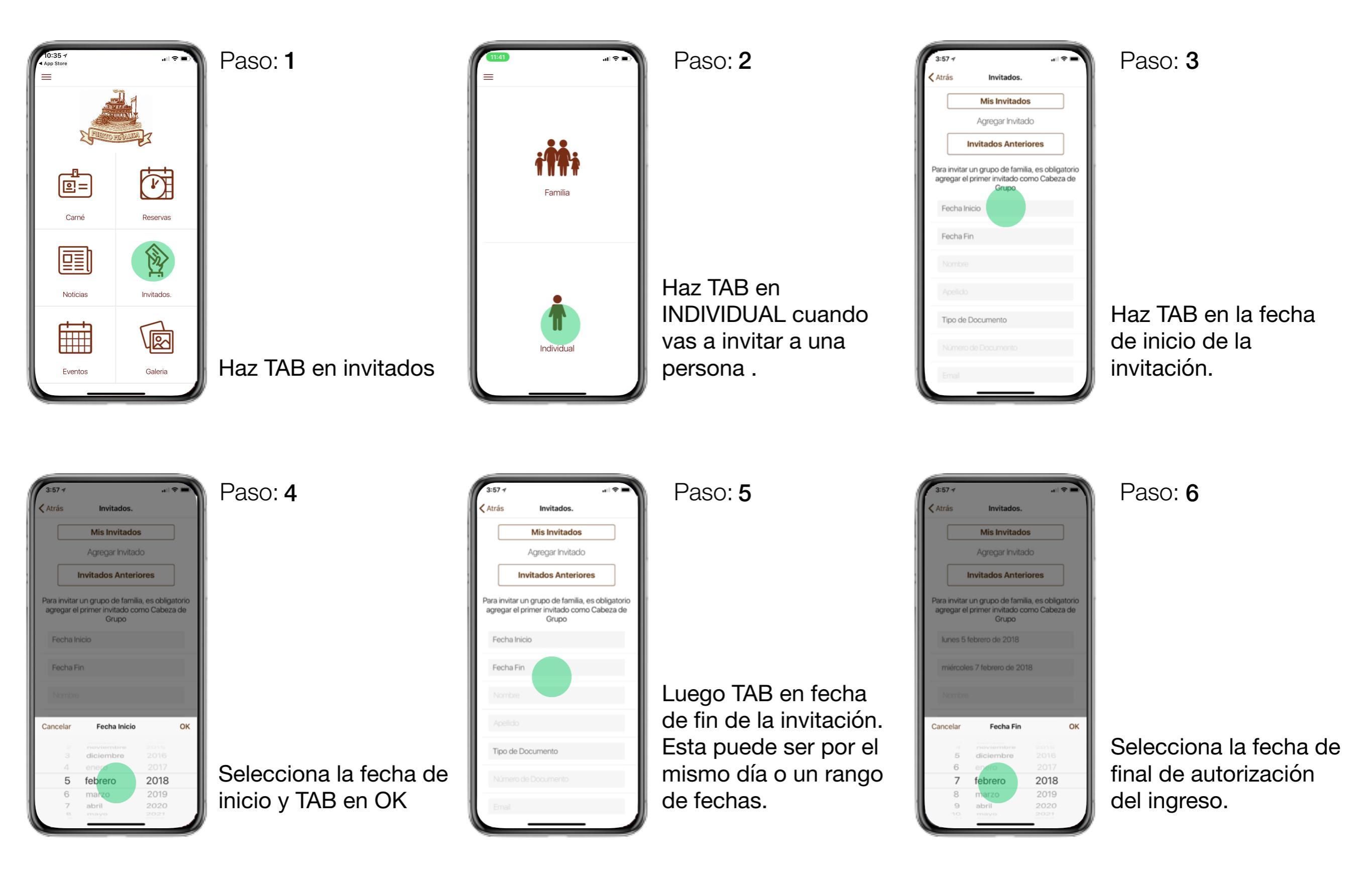

#### INVITADOS DE UNA SOLA PERSONA

| 3:57 1           ▲ trás       Invitados.         Mis Invitados       Agregar Invitado         Agregar Invitado       Invitados Anteriores         Para invitar un grupo de familia, es obligatorio agregar el primer invitado como Cabeza de Grupo       Fecha Inicio         Fecha Inicio       Fecha Fin         Nombre       Apelicio         Tipo de Documento       Número de Documento         Emeil       Inicio | Paso: <b>7</b><br>Digita el NOMBRE,<br>APELLIDO, selecciona<br>tipo de documento,<br>digital el NUMERO                                                | 3:581       Atrás     Invitados.       Para invitar un grupo de familia, es obligatorio agregar el primer invitado como Cabeza de Grupo       Invitados       Pedro       Rodriguez       Éduda       1214284       Email   Cancelar Tipo de Invitado OK                                                                                                    | Paso: <b>8</b><br>TAB en tipo de<br>invitado, este puede<br>ser permanente o<br>invitado.              | 4:25 1         ▲ Atrás       Invitados.         Para invitar un grupo de familia, es obligatorio agregar el primer invitado como Cabeza de Grupo         Martía       Bartía         Junes 5 febrero de 2018         Miguel         Ruiz         Cédula         222222         Email         Paca         Invitacion | Paso: <b>9</b><br>Una vez termines de<br>digitar los datos del<br>formulario, TAB en<br>INVITAR.                                         |
|----------------------------------------------------------------------------------------------------|----------------------------------------------------------------------------------------------------|----------------------------------------------------------------------------------------------------|----------------------------------------------------------------------------------------------------|----------------------------------------------------------------------------------------------------|----------------------------------------------------------------------------------------------------|
| 4:251         Atrás       Invitados.         Para invitar un grupo de familia, es obligatorio agregar el primer invitado como Cabeza de Grupo         Investor recorrer de autore         Iunes 5 febrero de 2018         Miguel         Quieres agregar otro invitado?         Si, agregar otro         No, solo agrega este         2         Emeil         Pisca         Invitacion                                  | Paso: 10<br>El sistema te<br>preguntara si quieres<br>invitar otra personas o<br>terminar de invitar.<br>Haz TAB en la opción<br>que más te convenga. | 4:251         Atrás       Invitados.         Mis Invitados         Agregar Invitado         Invitados Anteriores         Para invitar un grupo de familia, es obligatorio agregar el primer invitado como Cabeza de Grupo         Invitación exitosa         Invitación exitosa | Paso: <b>11</b><br>Al finalizar te mostrara<br>un aviso de éxito de<br>tu invitación. Haz TAB<br>en OK | 4:25 1                                                                                                    | Paso: 12<br>Al finalizar la invitación<br>te sale una pantalla de<br>tus invitados en donde<br>puede ver el resumen<br>de tus invitados. |

### NOTICIAS

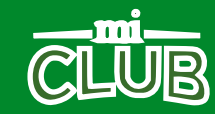

## NOTICIAS

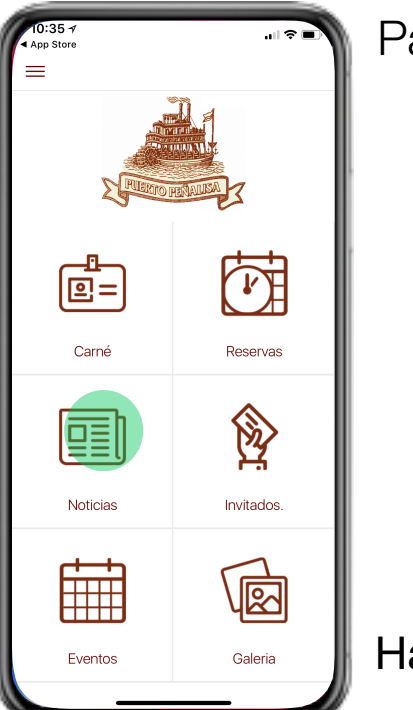

Paso: 1

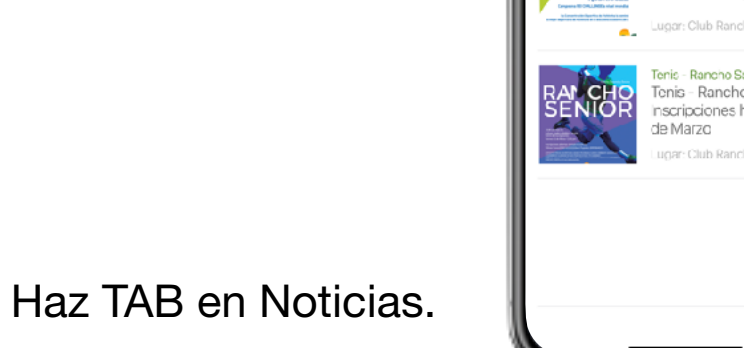

2:49 1

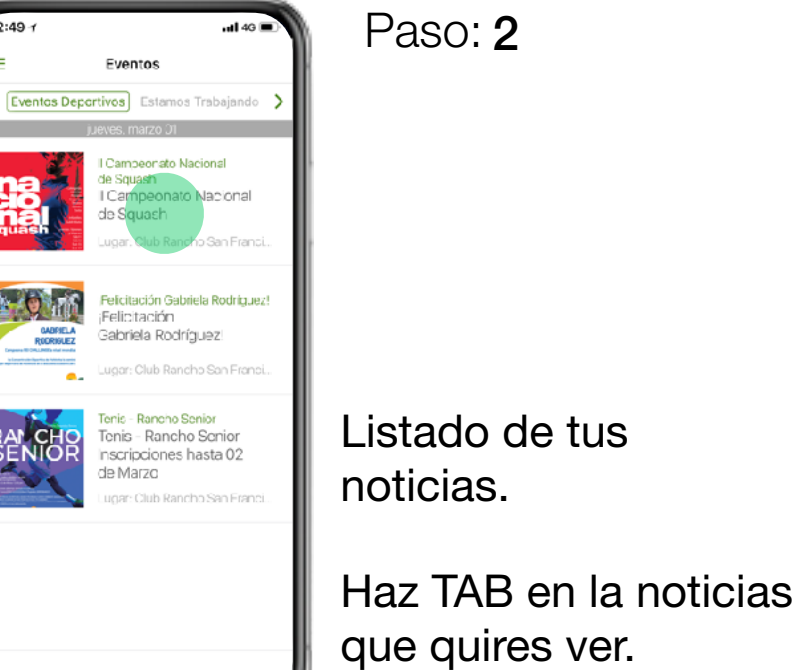

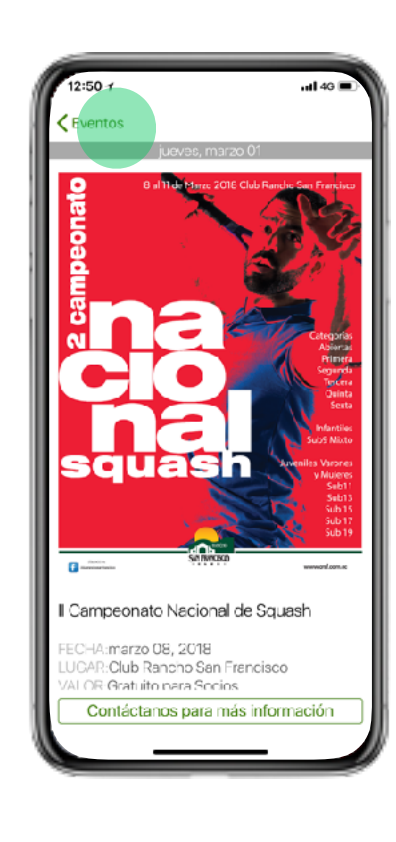

Paso: 3

Detalle de la noticia. Para volver al menú principal HAZ TAB en VOLVER.

### DIRECTORIO

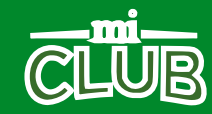

### DIRECTORIO

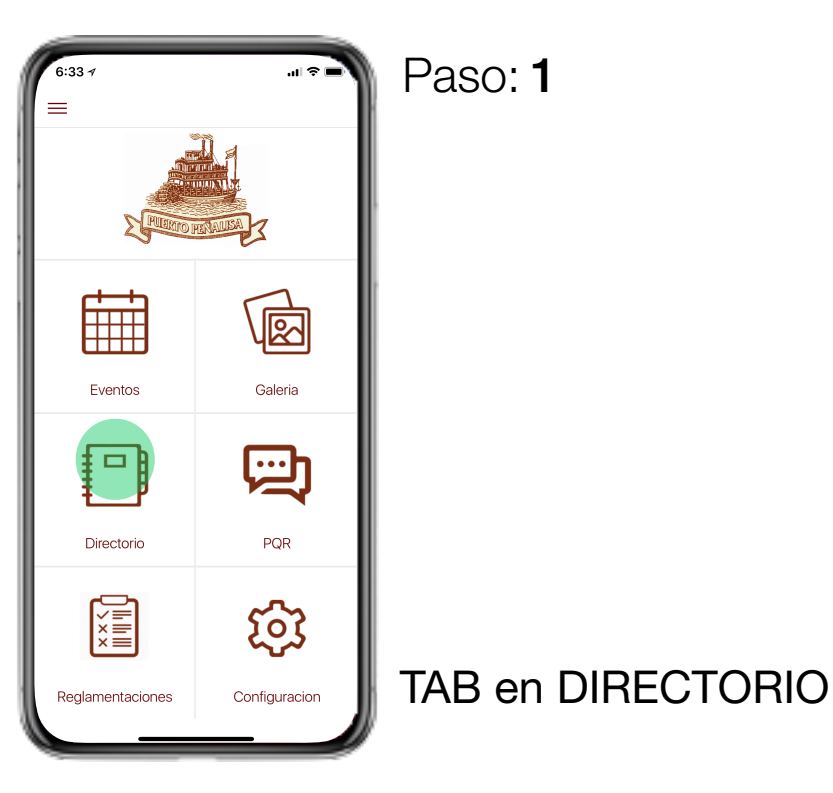

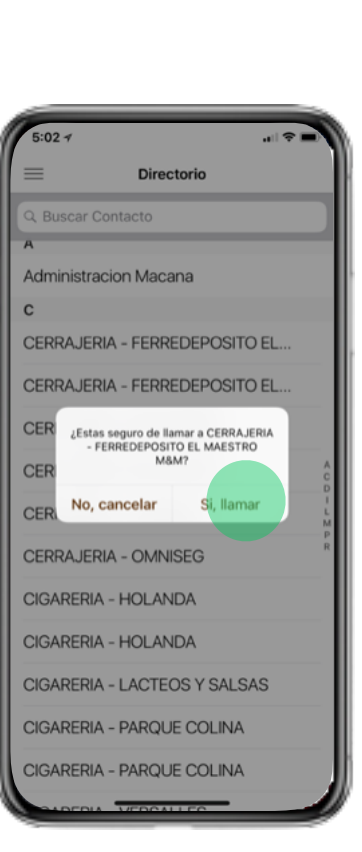

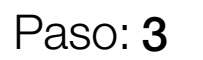

TAB en SI LLAMAR si quieres hacer la llamada o TAB en No, CANCELAR si no quieres hacer la llamada.

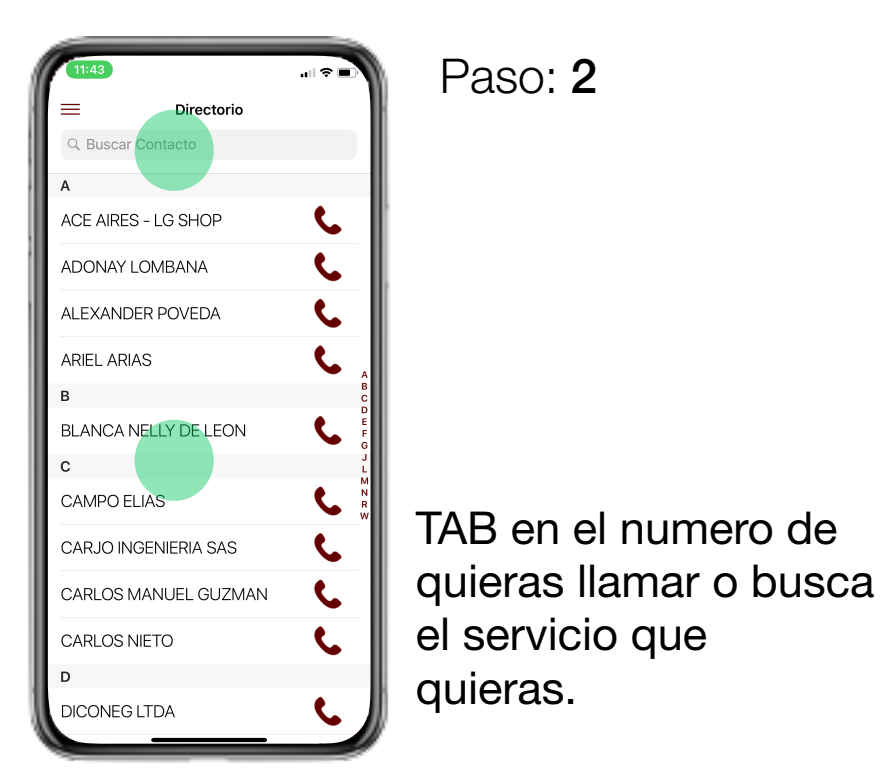

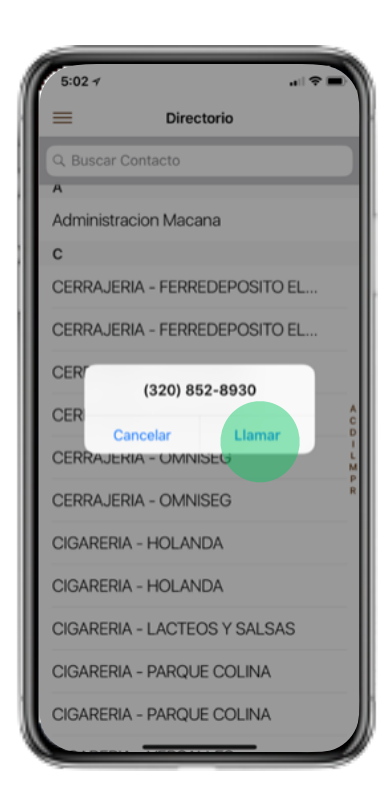

Paso: 4

TAB en confirmas la llamada, esto que llevara al app de teléfono y realizara la llamada.

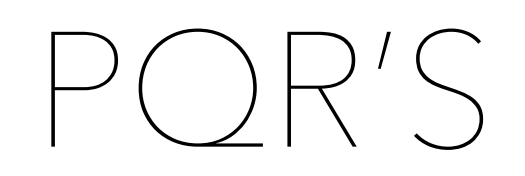

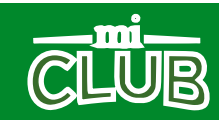

### POR'S

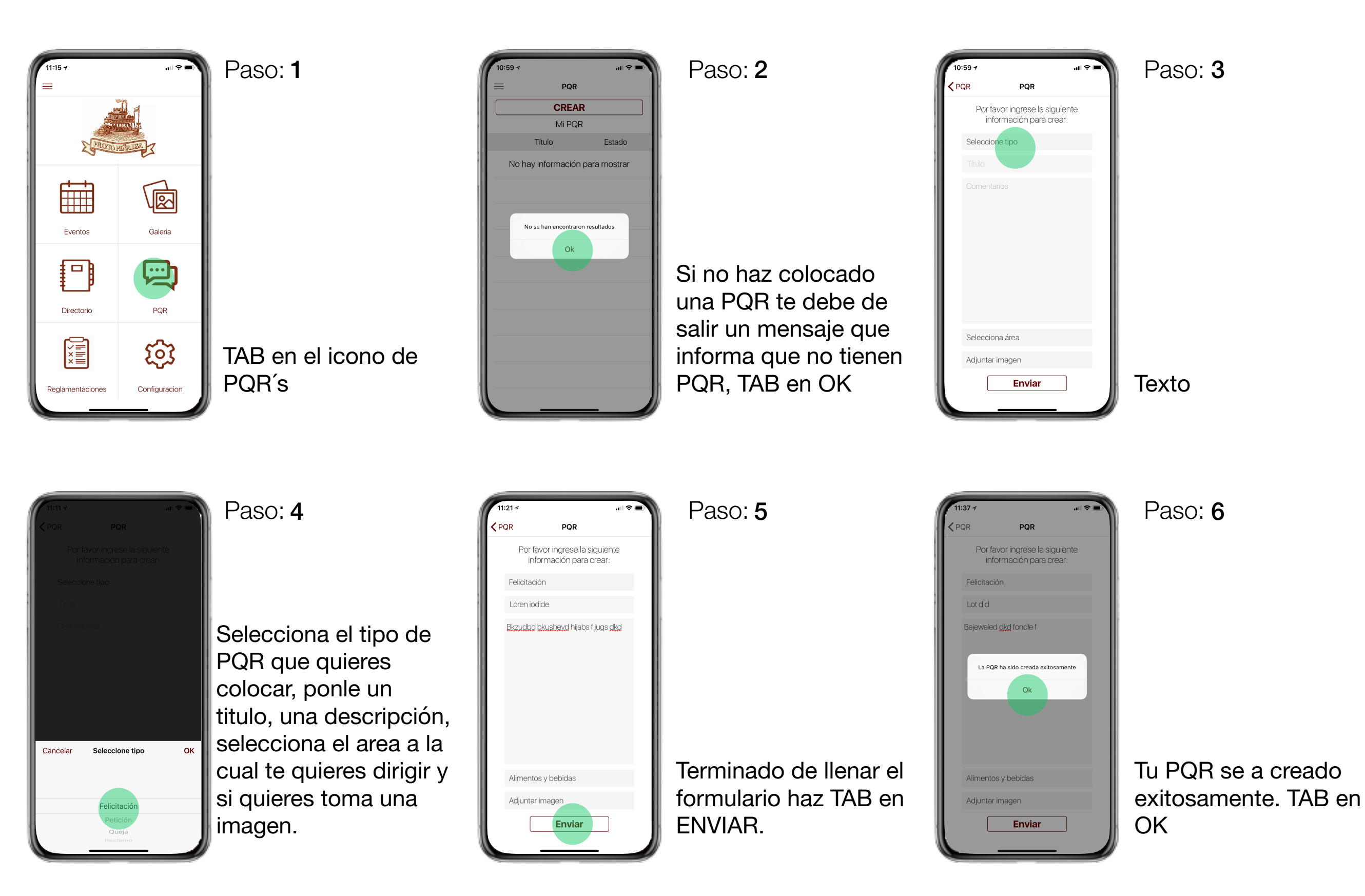

### PQR

![](_page_23_Figure_1.jpeg)

Paso: 7

Aquí puede ver tu PQR, los estados y las respuestas de la administración, para esto haz TAB en la PQR que quieres ver.

| 11:41 ≁                                                           | Paso: 8                                                                       |
|-------------------------------------------------------------------|-------------------------------------------------------------------------------|
| <pre>     PQR </pre>                                              | 1 0.001 0                                                                     |
| Título Aplicación<br>May 31, 2018 1390<br>Estado Activo           |                                                                               |
| Comentarios                                                       | -                                                                             |
| May 31, 2018<br>Socio: Juan Jaramillo<br>Muy buena la aplicación. |                                                                               |
| Agregar comentario                                                |                                                                               |
|                                                                   | En el deta<br>puede ver<br>y agregar<br>selecciona<br>de texto y<br>TAB en EN |

En el detalle de la PQR puede ver las repuestas y agregar comentarios seleccionando la caja de texto y haciendo TAB en ENVIAR. Paso: 9

.... 🗢 📄

Estado

Activo

Activo

PQR

Listado de las PQR.

#### Gracias.

![](_page_24_Picture_1.jpeg)